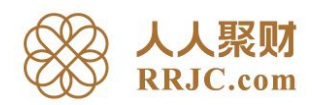

## 人人聚财电子签章验证步骤

1、登录人人聚财官网 www.rrjc.com,进入个人账户。下载投资协议文档 (PDF 格式),并使用 AdobeReader 阅读器打开。

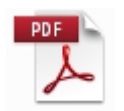

2、打开投资协议文档 (PDF 格式),阅读器会弹出提示框,提示进行安全性设置,点击"确定"。

|                                           |                             |                        | fi                    | 昔款协议                   |                              |                                       |
|-------------------------------------------|-----------------------------|------------------------|-----------------------|------------------------|------------------------------|---------------------------------------|
| ₩ KENE                                    | RM<br>IMMONEY<br>たかに义       | <u>田族</u> 先富起来         |                       |                        | N                            |                                       |
|                                           |                             | 人人聚财网                  | 借款协议                  | L                      | 协议                           | 编号:<br>点击下载PDF                        |
| A                                         | crobat 安全性设置                | 置                      |                       |                        | ×                            |                                       |
|                                           | 为改善使用<br>签名的 中部             | 用签名文档的客户体<br>当自动验证,要允许 | 验,Reader<br>Reader 自动 | 可以下载可信任                | 证书列表,允许某些<br>} ?             |                                       |
| 本人人聚财<br>甲方 ( 出借,                         | 帮助                          |                        |                       | 确定                     | 取消                           |                                       |
| 本人人願时<br>甲方(出借)                           | 型石的又作<br>帮助<br>聚财网用户名       | 出借金额(人民币元)             | 借款期限 (月)              | 确定<br>毎月应收本息<br>(人民市元) | 取消<br>第[12]期<br>应收本息(人民币元)   | <ul> <li>总计应收本息<br/>(人民币元)</li> </ul> |
| 本人人聚时<br>甲方(出借)<br>用户名<br>真实姓名:<br>身份证明显· | - 立 右 ப 又 大<br>帮助<br>累附网用户名 | 出借金額<br>(人民币元)         | 借款期限<br>(月)           | 确定<br>每月应收本息<br>(人民币元) | 取消<br>第 [12] 期<br>应收本息(人民币元) | 总计应收本息<br>(人民币元)                      |
| 本人人聚时<br>甲方(出借)<br>用户名<br>真实姓名:<br>身份证号码: | - 並有19支代<br>帮助<br>聚时网用户名    | 出借金额<br>(人民币元)         | 借款期限<br>(月)           | 确定<br>每月应收本息<br>(人民币元) | 取消<br>第 [12] 期<br>应收本息(人民币元) | 总计应收本息<br>(人民市元)                      |
| 本人人聚时<br>甲方(出借)<br>用户名<br>真实姓名:<br>身份证明器· | - 並有19支代<br>帮助<br>聚时网用户名    | 出借金額<br>(人民币元)         | 借款期限(月)               | 确定<br>每月应收本息<br>(人民币元) | 取消<br>第 [12] 期<br>应收本息(人民币元) | 总计应收本息<br>(人民币元)                      |

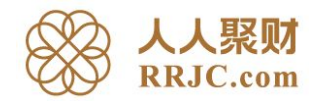

3、查看并点击协议中盖章处,进行电子签章验证。

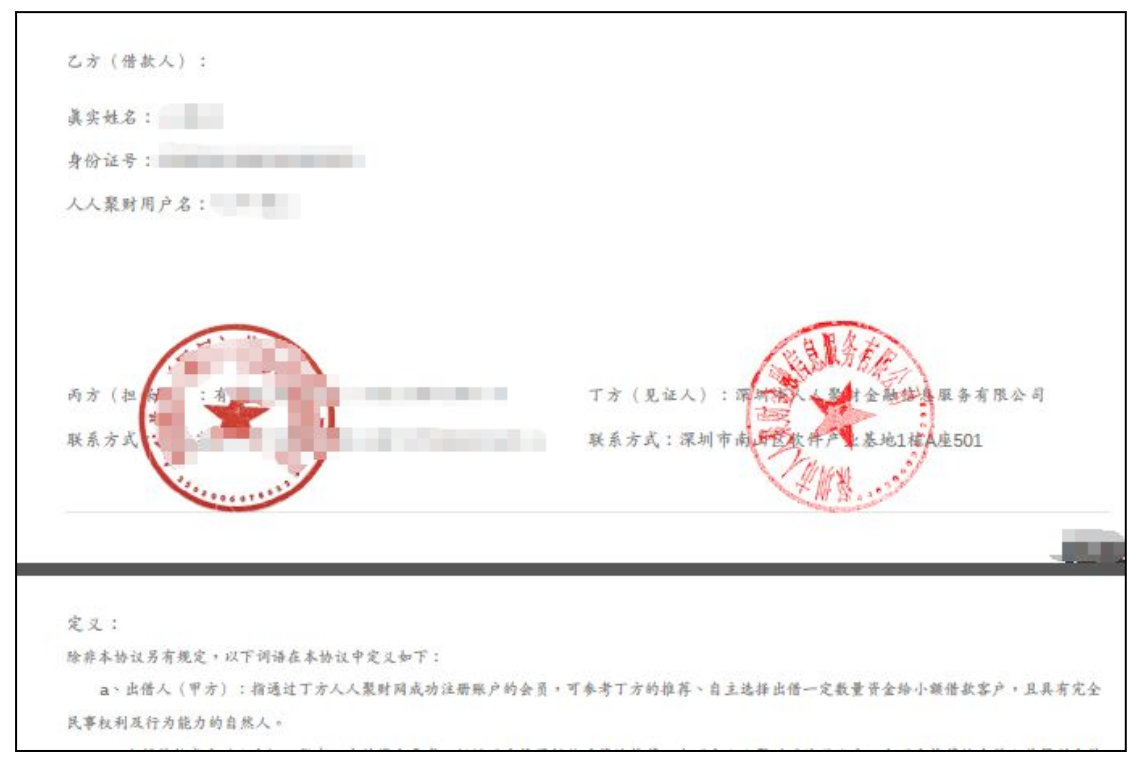

4、点击电子印章后,则会弹出以下窗口,点击"签名属性"进行设置。

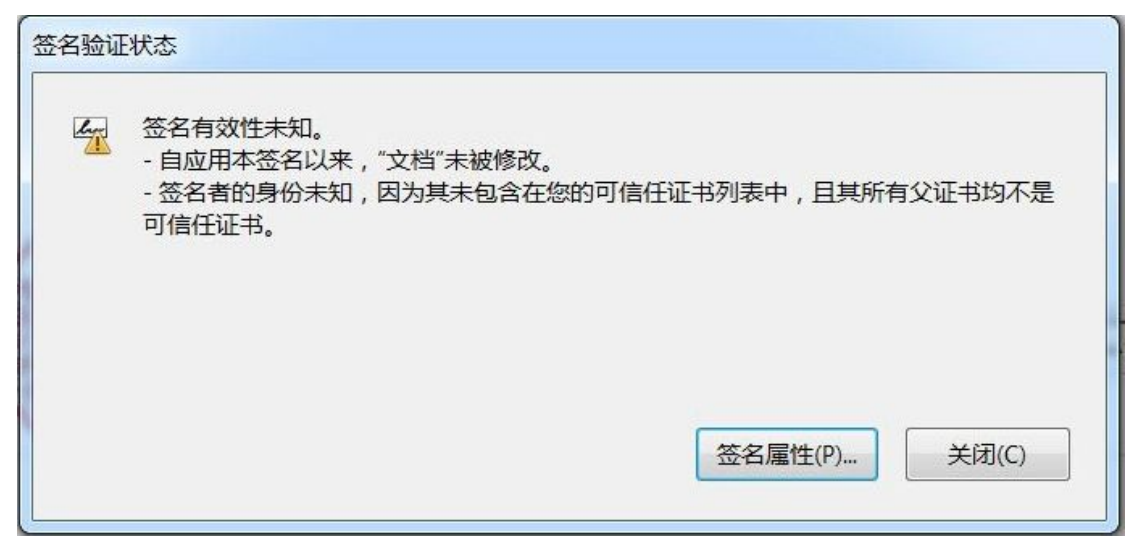

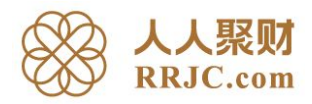

5、进入签名属性进行设置,点击"显示签名者证书"。

| 签名属性 | X                                               |
|------|-------------------------------------------------|
| 4    | 签名有效性未知。<br>签名时间: 2015/04/16 18:29:57 +08'00'   |
|      | 原因: -                                           |
|      | 位置:-                                            |
| 有效   | 性小结                                             |
|      | 自应用本签名以来,"文档"未被修改。                              |
|      | 验证者已指定本文档允许填写表单、签名和注释 , 但禁止其它更<br>改。            |
|      | 签名者的身份未知,因为其未包含在您的可信任证书列表中,且<br>其所有父证书均不是可信任证书。 |
|      | 签名时间来自签名者计算机上的时钟。                               |
|      | 签名于以下签名时间已验证:<br>2015/04/16 18:29:57 +08'00'    |
| 签名   | 者信息                                             |
|      | 从签名者证书到颁发者证书的路径构建成功。                            |
|      | 吊销检查未执行。                                        |
|      | 显示签名者证书(S)                                      |
| 高级   | 3属性(A) 登证签名(V) 关闭(C)                            |

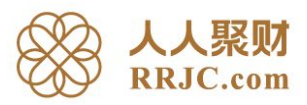

6、进入证书查看程序,选择"信任"一栏。

| 041@8440301       041@8440301105750736@深圳市<br>CFCA OCA1         颁发者:       CFCA OCA1         预发载止日期:       2015/04/09 15:41:15 +08'00'         有效截止日期:       2016/04/09 15:41:15 +08'00'         预期用途:       签名事务,签名文档,加密密钥,<br>密钥协议,客户端认证 |             | 小结 | 详细信息   | 吊销         | 信任                     | 策略           | 法律声明   |
|----------------------------------------------------------------------------------------------------|-------------|----|--------|------------|------------------------|--------------|--------|
| CFCA OCA1         颁发者:       CFCA OCA1         有效起始日期:       2015/04/09 15:41:15 +08'00'         有效截止日期:       2016/04/09 15:41:15 +08'00'         预期用途:       签名事务,签名文档,加密密钥,<br>密钥协议,客户端认证                                               | 041@8440301 |    |        | 041@8      | 3440301                | 10575073     | 6@深圳市人 |
| 版发者: CFCA OCA1<br>有效起始日期: 2015/04/09 15:41:15 +08'00'<br>有效截止日期: 2016/04/09 15:41:15 +08'00'<br>预期用途: 签名事务,签名文档,加密密钥,<br>密钥协议,客户端认证<br>导出(X)                                                                                               |             |    |        | CFCA (     | DCA1                   |              |        |
| 有效起始日期: 2015/04/09 15:41:15 +08'00' 有效截止日期: 2016/04/09 15:41:15 +08'00' 预期用途: 签名事务,签名文档,加密密钥,密钥协议,客户端认证                                                                                                    |             |    | 颁发者:   | CFCA (     | DCA1                   |              |        |
| 有效截止日期: 2016/04/09 15:41:15 +08'00'<br>预期用途: 签名事务, 签名文档, 加密密钥,<br>密钥协议, 客户端认证<br>导出(X)                                                                                                    |             | 有效 | 起始日期:  | 2015/0     | )4/09 <mark>1</mark> 5 | :41:15 +0    | 8'00'  |
| 预期用途: 签名事务,签名文档,加密密钥,密钥协议,客户端认证                                                                                                    |             | 有效 | (截止日期: | 2016/0     | 04/09 15               | :41:15 +0    | 8'00'  |
| 导出(X)                                                                                                    |             |    | 预期用途:  | 签名事<br>密钥协 | ₩务,签:<br>♪议,客,         | 名文档,<br>户端认证 | 加密密钥,  |
|                                                                                                    | III         |    |        | ų          | ±出(∑)                  |              |        |

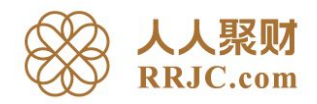

7、进入"信任"栏目,点击"添加到可信任证书"按键,并进行"确定"操作,允许信任 CFCA 证书文档。

| CFCA CS CA<br>CFCA OCA1<br>041@8440301 | 小结 |                                                                               | 吊销           | 信任         | 策略   | 法律声明 |
|----------------------------------------|----|-------------------------------------------------------------------------------|--------------|------------|------|------|
|                                        | 信  | 任设置                                                                           | 0            |            |      |      |
|                                        | 3  | ▲ 签名文林                                                                        | 当或数据         |            |      |      |
|                                        |    | 验证文档                                                                          | 当<br>入已验证    | 文档的动       | 态内容  |      |
|                                        | 3  | ▶ 机行版                                                                         |              | 文档的高       | 优先级的 | ן    |
|                                        | 3  | Javasch<br>メ<br>が<br>が<br>が<br>が<br>が<br>が<br>が<br>が<br>が<br>が<br>が<br>が<br>が | 双系统操<br>牛访问等 | 作(建立<br>。) | 网络连接 | 、打   |
|                                        |    | Ĩ                                                                             | 添加到可         | 信任证书       | S(A) |      |
|                                        |    |                                                                               |              |            |      |      |
|                                        |    |                                                                               |              |            |      |      |
| III •                                  |    |                                                                               |              |            |      |      |
| 选定的证书路径有效                              | 坟。 |                                                                               |              |            |      |      |

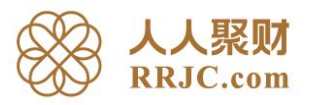

| 证书查看程序                                                                                                    |                                                                         |                                               |                  |        | X |
|----------------------------------------------------------------------------------------------------|-------------------------------------------------------------------------|-----------------------------------------------|------------------|--------|---|
| 本对话框允许您查看证书<br>目。正在显示多个发行键<br>☑ 显示找到的所有证书路                                                                       | <b>泊洋细信息及<br/></b>                                                      | 及其整个的发行<br>连都不是由信任                            | 链。详细信息<br>描发行的。  | 对应于选定的 | 项 |
| CFCA CS CA<br>CFCA OCA1<br>041@8440301                                                                           | 小结 详细                                                                   | 田信息 吊销<br>波信任。                                | 信任策略             | 法律声明   |   |
| Acrobat 安全性<br>如果您更改信任设置<br>直接信任来自文档(                                                                            | <ul> <li>※ 名</li> <li>※ 弱</li> <li>置, 您需要重新</li> <li>的证书通常是7</li> </ul> | 经名文档或数据<br><u>就证文档</u><br>所验证所有签名。<br>下明智的。确定 | 以了解更改。<br>要这样做吗? |        | × |
|                                                                                                    |                                                                         |                                               | 确定               | 取消     |   |
| <ul> <li>▲ Ⅲ</li> <li>▲ Ⅲ</li> <li>→ 选定的证书路径有效</li> <li>路径验证检查于以下<br/>2015/04/16 18:29:57<br/>验证模型:外壳</li> </ul> | ᡬ。<br>────────────────────────────────────                              | 成:                                            |                  |        |   |
|                                                                                                    |                                                                         |                                               |                  | 确定     |   |

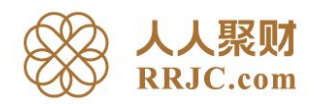

8、确认后,可看到"证书详细信息"。在"信任"栏内勾选 "已验证文档"选项。(其中包括:动态内容、嵌入的高优先级、特权系统操作),并点击"确定",完成 CFCA 证书信任 设置。

| 导入联系人设置                                                       |
|---------------------------------------------------------------|
|                                                               |
| 业书详细信息                                                        |
| 主题: 041@8440301105750736@深圳市人人聚财金融信息服务有限公司                    |
| 颁发者: CFCA OCA1                                                |
| 使用方法: 签名事务,签名文档,加密密钥,密钥协议                                     |
| 过期日期: 2016/4/9 7:41:15                                        |
| 信任                                                            |
| 要使签名验证成功,用于签名文档的证书必须指定为信任锚或链接到<br>信任锚。不对信任锚<br>或其之上的证书进行吊销检查。 |
| ▼ 将本证书用作可信任根(R)                                               |
| 如果签名验证成功,信任本证书用于:                                             |
| ☑ 已签名文档或数据                                                    |
| □ 已验证的文档(I)                                                   |
| □ 动态内容(D)                                                     |
| □ 嵌入的高优先级 JavaScript(J)                                       |
| 特权系统操作(建立网络连接、打印、文件访问等。                                       |
|                                                               |
|                                                               |
| 帮助 确定 取消                                                      |
|                                                               |

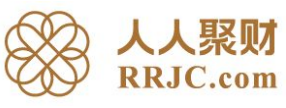

| 导入联系人设置                                                       |
|---------------------------------------------------------------|
| 江北洋细合自                                                        |
| 低や片刻信念                                                        |
| 主题: 041@8440301105750736@深圳市人人聚财金融信息服务有限公司                    |
| 颁发者: CFCA OCA1                                                |
| 使用方法: 签名事务,签名文档,加密密钥,密钥协议                                     |
| 过期日期: 2016/4/9 7:41:15                                        |
| 信任                                                            |
| 要使签名验证成功,用于签名文档的证书必须指定为信任锚或链接到<br>信任锚。不对信任锚<br>或其之上的证书进行吊销检查。 |
| ▼ 将本证书用作可信任根(R)                                               |
| 如果签名验证成功,信任本证书用于:                                             |
| ✓已签名文档或数据                                                     |
| ✓已验证的文档(T)                                                    |
| ☑ 动态内容(D)                                                     |
| ☑ 嵌入的高优先级 JavaScript(」)                                       |
| ▼ 特权系统操作(建立网络连接、打印、文件访问等。                                     |
|                                                               |
|                                                               |
| 帮助 确定 取消                                                      |

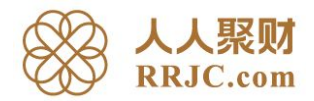

9、此时再次点击协议中的人人聚财盖章处,即可查看协议中人人聚财电子签章的有效性。 人人聚财所使用的电子签章都是 "041@8440301105750736@深圳市人人聚财金融信息服务 有限公司@00000002" 进行签名。

| 签名验证 | [状态                                                                                                   |
|------|----------------------------------------------------------------------------------------------------|
|      | 签名有效,由"041@8440301105750736@深圳市人人聚财金融信息服务有限公司<br>@00000002"签名。<br>- 自应用本签名以来,"文档"未被修改。<br>- 签名者的身份有效。 |
|      | 签名属性(P) 关闭(C)                                                                                         |

以上所有步骤主要是验证电子签章是否有效,及合同是否被修改过。